◆動的ページ操作◆

## 1. 沿線・駅(地域・地区)選択ページ

物件を検索する際の対象となる駅(地区)を選択するページです。沿線(地域)毎にまとめて駅(地区)が設置 されます。駅名(地区名)のリンク部分をクリックすると、その駅(地区)のみが絞り込む対象となります。 駅(地区)にチェックを付けた状態で検索条件指定ボタンをクリックすると、チェックされている駅(地区) 全てが絞り込む対象となります。駅(地区)をひとつも選ばずに次のページへ移動することはできません。

| <b>@</b> dredim金社G               | ゴなどの画像と                                 |                               |                            | 更新日:2012年01月18日<br>次回更新予定日:2012年01月19日 |
|----------------------------------|-----------------------------------------|-------------------------------|----------------------------|----------------------------------------|
| -Progre 差替ス                      | こください                                   |                               |                            | アカウントをお持ちでない方は <u>こちら</u>              |
| <u>「シック」の高新・新名を</u> 違い<br>最近見た物件 |                                         | 選択する                          |                            |                                        |
| 価格: <b>1,980万円</b><br>一回日 中央線    | 中央線                                     |                               |                            |                                        |
| ▲【二】 吉祥寺駅                        | ✓ <u>吉祥寺駅(78件)</u> □ <u>東小金井駅(31件</u> ) | □ <u>三鷹駅(1</u><br><u>武蔵小金</u> | 5 <u>1 件)</u><br>井駅(106 件) | □ <u>武蔵境駅(27件)</u>                     |
|                                  | 山手線                                     |                               |                            |                                        |
|                                  | □ <u>渋谷駅0件)</u><br>□ <u>新宿駅0件)</u>      | □ <u>原宿駅(0</u> )              | <u>(<del>4</del>)</u>      | □ <u>代々木駅0件)</u>                       |
|                                  |                                         | 検索                            | 秦件指定                       |                                        |
| おすすめ物件                           |                                         |                               |                            |                                        |
|                                  | Rom<br>Rom                              |                               |                            |                                        |
| 6.200万円 :                        | 3.680万円                                 | 11.800万円                      | 5.280万円                    | 4.380万円                                |

#### 2. 検索条件指定ページ

物件を絞り込む条件を指定するページです。種別の切り替えによって指定できる条件が変動します。 検索ボタンをクリックすると、設定されている条件を元に物件を絞り込みます。条件が設定されていない 状態でも検索することが可能です。

|                                                             | などの画像と       |                                            |                | 更新日:2012年01」<br>次回更新予定日:2012年01。 | 月18日<br>月19日 |
|-------------------------------------------------------------|--------------|--------------------------------------------|----------------|----------------------------------|--------------|
| Progre 差替えて                                                 | ください         |                                            |                | アカウントをお持ちでない方                    | ま <u>こちら</u> |
| トップ > <u>沿線・駅名を選ぶ</u> > 検索条件を                               | 皆定する         |                                            |                |                                  |              |
| ▼ 沿線・駅を変える                                                  | )検索条件を       | 指定する                                       |                |                                  |              |
| 中央線<br>吉祥寺駅/三鷹駅/武蔵境駅/                                       | 種別           | ⑧ 売→戸建 ◎ 売;                                | マンション 〇 売土地    |                                  |              |
| 治線・駅名を変更                                                    | 13.10        | 15 - to -                                  | Hal            |                                  |              |
| 物件ニン・ナン・パ                                                   | ■18<br>建物面積  | 指定なし ¥~ 指定<br>指定なし ¥                       |                |                                  | _            |
| 1011-<br>同一エリア人気上位5件                                        | 土地面積         | 指定なし 🍟                                     |                |                                  |              |
| <u>。</u>                                                    | 部屋敷<br>間取タイブ | 指定なし ▼<br>□ R □ K □ S                      | sk □dk □lk □sd | K □SLK □LDK □SLDK                |              |
| 戦闘   武蔵境駅                                                   | 築年数          | 指定なし 💌                                     |                |                                  |              |
| 価格: <b>1,980万円</b><br>一一一一一一一一一一一一一一一一一一一一一一一一一一一一一一一一一一一一  |              |                                            | 検索             |                                  |              |
| 価格:3,280万円<br>中央線<br>三鷹駅                                    | 戸建て1         | □住宅性能保証<br>□健康仕様                           | ロバリアフリー        | □ 耐震免震構造                         |              |
| 圖 価格:2,700万円<br>回答: 中央線                                     | 戸建て2         | <ul> <li>□ 駐車場</li> <li>□ 公庫利用可</li> </ul> | □角地            | 🗖 南道路                            |              |
| 「「「「」」「「「」」」「「」」」「「」」」「「」」」「「」」」「「」」」「「」」」「」」」「」」」「」」」「」」」」 |              |                                            | 16 ±           |                                  |              |
| 価格: <b>5,280万円</b><br>中央線                                   |              |                                            | 使祭             |                                  |              |

# 3. 検索結果ページ

選択された駅(地区)と指定された条件を元に物件を絞り込み帯表示します。 1ページ内には10件まで表示され11件以降はページングで表示します。

「詳細を見る」をクリックすると詳細ページを表示します。

| <u>「ツノ / /ii線* 駅泊を選い</u> / <u>便茶条件</u> を | い地ウナスト         | 始盡結果            |                        |           |         |                     |                    |            |
|------------------------------------------|----------------|-----------------|------------------------|-----------|---------|---------------------|--------------------|------------|
|                                          | <u>*指定する</u> / | ,便常結果           |                        |           |         |                     |                    |            |
| ▼ 沿線・駅を変える                               | G #            | 件を設定し直す         | <b>り</b> ② 検索条件を保存     |           |         |                     |                    |            |
| 中央線                                      | 86件            | 中 (1~10件)       |                        |           |         | 1 <u>2</u> <u>3</u> | <u>4 5 6</u>       | <u>7</u> 8 |
| 吉祥寺駅/三鷹駅/武蔵境駅/                           | 並べれ            | 書え: ▲ <u>価格</u> | <u> 間取   徒歩   建物面積</u> |           |         |                     |                    |            |
| 治線・駅名を変更                                 | 選択             | 画像              | 最寄駅<br>所在地             | 徒歩<br>パス  | 価格      | 間取<br>階建            | 建物面積<br>土地面積       | 築年月        |
| ▼ 基本条件                                   |                |                 |                        |           |         |                     |                    | 細を見る       |
| 「格<br>皆定なし ▼ ~ 指定なし ▼                    |                | SH MALE         | 武蔵境駅<br>三鷹市大沢5丁目       | 6分<br>20分 | 1.680万円 | 4K<br>-             | 52.59m²<br>42.27m² | 1986/04    |
| 物面積<br>能定なし                              | -              | 都市ガス、公営オ        |                        |           |         |                     |                    |            |
| 土地面積                                     |                |                 |                        |           |         |                     | ☺詳                 | 細を見る       |
| 指定なし ▼<br><b> 事屋数・間取タイブ</b><br>指定なし ▼    |                |                 | 吉祥寺駅<br>調布市深大寺東町3丁目    | 8分<br>15分 | 1,980万円 | 3DK<br>-            | 44.12m²<br>59.3m²  | 1965/01    |
|                                          |                | 角地、都市ガス、        | - 公営水道、公共本下水           |           |         |                     |                    |            |
| LK SDK                                   |                |                 |                        |           |         |                     | ②詳                 | 細を見る       |
| SLK LDK<br>SLDK<br>築年数                   |                |                 | 吉祥寺駅<br>武蔵野市吉祥寺北町1丁目   | 14分<br>-  | 2,160万円 | 3K<br>-             | 40.6m²<br>23.43m²  | 1969/12    |

「まとめて選択」ボタンは表示されている物件帯全てにチェックを付けます。

既に全てがチェックされている場合はチェックを外します。

物件帯の選択欄にチェックが付いていると「検索条件を保存」「お気に入りに追加」「まとめて詳細表示」 ボタンが使用可能になります。

|               | • 時格:5,280万円<br>● 央線<br>〔小金井駅      |                |         | ≤>風感ペット<br>三鷹市深大寺2丁目   | 10分       | 2,480万円 | -        | 91.86m <sup>2</sup> | 1963/05 |
|---------------|------------------------------------|----------------|---------|------------------------|-----------|---------|----------|---------------------|---------|
| and the first |                                    | 駐車             | 画場、公営水道 | 勧市ガス、公共本下水             |           |         |          |                     |         |
| 最近見た物         | 件                                  |                |         |                        |           |         |          | <b>②</b> 詳          | 細を見る    |
|               | 插格 <b>: 1,980万円</b><br>□央線<br>□祥寺駅 |                |         | 吉祥寺駅<br>三鹰市新川4丁目       | 4分<br>15分 | 2,700万円 | 3DK<br>- | 72.03m²<br>87.14m²  | 1979/11 |
|               |                                    | 南道             | 節路、駐車場、 | 」<br>プロバンガス、公営水道、公共本下水 |           |         |          |                     |         |
|               | L                                  |                |         |                        |           |         |          |                     |         |
|               |                                    | チェッ            | クした物件   | を ↓ まとめて選択             |           |         |          |                     |         |
|               |                                    | + お            |         | <b>追加</b> ②まとめて詳細表示    |           |         |          |                     |         |
|               | Ę                                  | 3 <b>6</b> 件中( | 1~10件)  |                        |           |         | 1 2 3    | <u>4 5 6</u>        | 789     |

※「検索条件を保存」「お気に入りに追加」はログイン状態のみ使用可能になります。

# 4.物件詳細ページ

物件の詳細な情報を表示するページです。

1物件を表示する場合と、複数の物件を表示する場合で構成が変動します。

複数の物件を表示している場合のみ、表示中の物件をまとめて操作するインターフェースが表示されます。 まとめて操作できる内容は、「全ての物件を選択」「まとめてお問合せ」「まとめてお気に入りに追加」で す。

| <u>TOP^</u>    | P <u>^</u>     |                        |     |                           | <u>ログイン</u>         |                                    |  |  |  |
|----------------|----------------|------------------------|-----|---------------------------|---------------------|------------------------------------|--|--|--|
| <b>M</b> dredm | 会社ロゴなどの        | 画像と                    |     |                           | 次回更新                | 更新日:2012年01月18日<br>予定日:2012年01月19日 |  |  |  |
| _Progre        | 差替えてくださ        | SU)                    |     | アカウントをお持ちでない方は <u>こちら</u> |                     |                                    |  |  |  |
| ✓全ての物件を選       | 民              |                        |     | ↓ まとめ                     | ってお問合せ 中まとめ         | てお気に入りに追加                          |  |  |  |
|                |                |                        |     |                           |                     |                                    |  |  |  |
| -              |                |                        |     |                           | <mark>↓</mark> お問合せ | + お気に入りに追加                         |  |  |  |
| 中古戸建           | [価格] 1,6807    | 5円                     |     |                           |                     |                                    |  |  |  |
| 所在             | 地              | 沿線/駅<br>パス徒歩           |     | 構造<br>間取                  | 建物面積<br>土地面積        | 築年月<br>引渡時期                        |  |  |  |
| 三鹰市大沢5丁目       |                | 中央線/武蔵境駅<br>バス20分 停歩6分 |     | 木造<br>4K                  | 52.59m²<br>42.27m²  | 1986/04<br>相談                      |  |  |  |
|                |                |                        |     |                           |                     |                                    |  |  |  |
| 物件番号           | Bk5347         |                        |     |                           |                     |                                    |  |  |  |
| 交通             | 中央線 武蔵境駅 バス20  | )分 停歩6分                | 学区  |                           |                     |                                    |  |  |  |
| 建べい率           | 40%            |                        | 容積率 |                           | 80%                 |                                    |  |  |  |
| 地目             | 宅地             | 用途地域                   |     |                           | 第一種低層住居専用地域         |                                    |  |  |  |
| 取引態様           | 仲介             | 私道面積                   |     |                           | -                   |                                    |  |  |  |
| 接道             | 西 4m(幅員) 公道    |                        |     |                           |                     |                                    |  |  |  |
| 特色             | 南道路、駐車場、プロバ    | ンガス、公営水道、公共本下水         |     |                           |                     |                                    |  |  |  |
| ※掲載されている物件デ・   | ータが 現状と異なる 場合は | 現状を優先します               |     |                           |                     |                                    |  |  |  |
| ✓ 全ての物件を選      | 翻              |                        |     | ↓ まとめ                     | ってお問合せ 🛔 井 まとめ      | てお気に入りに追加                          |  |  |  |
|                |                | お問                     | 合せ  |                           |                     |                                    |  |  |  |
|                | お名前            |                        |     |                           |                     |                                    |  |  |  |
|                | メールアドレス        |                        |     |                           |                     |                                    |  |  |  |
|                | 同合せ内容          |                        |     |                           |                     |                                    |  |  |  |
|                |                | 確認                     | 画面へ |                           |                     |                                    |  |  |  |

※「まとめてお気に入りに追加」はログイン状態のみ使用可能になります。

また、詳細ページでの GoogleMap の表示は1物件表示のみとなります。

| _          |                         |                        |                                                                                  |                       | 🔶 아이크린                                | 「キお丸に入りに追)    |
|------------|-------------------------|------------------------|----------------------------------------------------------------------------------|-----------------------|---------------------------------------|---------------|
| 中古戸建       | [価格] 1,6807             | 5円                     |                                                                                  |                       |                                       |               |
|            | 所在地                     | 沿線/駅<br>パス徒歩           |                                                                                  | 構造<br>間取              | 建物面積<br>土地面積                          | 築年月<br>引渡時期   |
| 三磨         | 市大沢5丁目                  | 中央線/武蔵境駅<br>バス20分 停歩6分 |                                                                                  | 木造<br>4K              | 52.59m²<br>42.27m²                    | 1986/04<br>相談 |
|            | 015047                  |                        |                                                                                  |                       |                                       |               |
| 初杆 番 ち 立 通 | BK5347<br>中央線 武蔵道駅 バス20 | 1分 停步6分                | 学区                                                                               |                       |                                       |               |
| アクロン       | 40%                     | N 1790N                | 容積率                                                                              | 8                     | 0%                                    |               |
| 地目         | 宅地                      |                        | 用途地域                                                                             | 2                     | <br>第一種低層住居専用地域                       |               |
| 取引態様       | (仲介                     |                        | 私道面積                                                                             | -                     |                                       |               |
| 土地権利       | 所有権                     |                        | 借地料                                                                              | -                     | -                                     |               |
| 間取詳細       | 和5.3、洋4.4、洋4.4、洋3       | K4.2                   |                                                                                  |                       |                                       |               |
| 接道         | 北東 3.6m(幅員) 公道          |                        |                                                                                  |                       |                                       |               |
| 特色         | 都市ガス、公営水道、公             | 共本下水                   |                                                                                  |                       |                                       |               |
| ※掲載されている物  | 肉件データが現状と異なる場合は         | 現状を優先します               |                                                                                  |                       |                                       |               |
|            |                         | 地図を右クリックで<br>移動方法:     | <ul> <li>・ルート検索が可能</li> <li>● 徒歩 ○ 車</li> <li>・</li> <li>・</li> <li>・</li> </ul> | 能です。<br><b> 地図</b> 航空 | [写真]                                  |               |
|            |                         | * 67日<br>レクエドール        | <b>%</b>                                                                         | 八幡診療」                 | · · · · · · · · · · · · · · · · · · · |               |

※「お気に入りに追加」はログイン状態のみ使用可能になります。

5. ログインページ

顧客毎に独自のアカウントでサイトへのログインを行うページです。 ログインにはアカウント名とパスワードが必要になります。

|                                     | _                |                           |                                                                                                    |
|-------------------------------------|------------------|---------------------------|----------------------------------------------------------------------------------------------------|
| <u> <u> </u> <i>Progre</i> 差替え </u> | ゴなどの画像と<br>てください |                           |                                                                                                    |
| ◎ ログイン                              |                  |                           |                                                                                                    |
|                                     | アカウント名           | ※アカウント名を忘れた場合は <u>こちら</u> |                                                                                                    |
|                                     | パスワード            |                           |                                                                                                    |
|                                     |                  | ログイン                      |                                                                                                    |
|                                     |                  |                           | <u>トップ   お問合せ   免責事項   個人情報の取扱いについて   会社概要</u><br>CopyRight© 2011 RingAndLink Co.,Ltd All Rights Reserved |

## ●アカウント名を忘れた場合

TOPA

登録されているメールアドレス宛にアカウント名通知メールを送信します。 入力されたメールアドレスと一致するアカウントのアカウント名が本文に記載されます。

| 入力されたメールア | ドレスが登録されていない | <b>い場合は送信されません。</b> |
|-----------|--------------|---------------------|
|-----------|--------------|---------------------|

| <b>@dredim</b> 会社ロ<br>_Progre 差替え | )ゴなどの画像と<br>こてください                                                                                                    |
|-----------------------------------|----------------------------------------------------------------------------------------------------|
| ◎ アカウント名問い合わせ                     | Ł                                                                                                    |
| 携帯メー。                             | 入力したメールアドレスが登録されているアカウンド名を通知いたします。<br>メールアドレス<br>通知を受け取る<br>該時間経過してもメールが届かない場合は、メールアドレスが間違っている可能性があります。<br>ルの場合で指定受信設定をされている場合は、ドメイン「dream-progre.jpJを受信可能に設定してください。 |
|                                   | <u>トップ お問合せ 免責事項 個人情報の取扱いについて 会社</u><br>CopyRight(6)2011 RingAndLink Co.Ltd All Rights Reser                                                                         |

●パスワードを忘れた場合

登録されているメールアドレス宛にパスワード再設定メールを送信します。

入力されたメールアドレスと一致するアカウント専用のパスワード再設定URLが本文に記載されます。

入力されたメールアドレスが登録されていない場合は送信されません。

| Orecim 会社ロゴなどの画像と<br>Progre 差替えてください                                                                                                    |
|----------------------------------------------------------------------------------------------------|
| ◎ パスワード変更要求                                                                                                    |
| アカウンドに登録されているメールアドレス宛にバスワード変更手続きメールを送信いたします。 メールアドレス 送信  鼓時間経過してもメールが届かない場合は、メールアドレスが間違っている可能性があります。 携帯メールの場合で指定受信設定をされている場合は、ドメイン「dream-progre.jp」を受信可能に設定してください。 |
| <u>トップ お問合せ 免患事項 個人情報の取扱いについて 会社概要</u><br>CopyRight6)2011 RingAndLink Co.Ltd All Rights Reserved                                                                   |

ログインが成功するとページヘッダのメニューが変動します。 ログインしたアカウント名が表示されます。

|                                       | ようこそ <del>dreamprogre</del> さん: <u>ログアウト</u> <u>マイページ</u> 検索条件を呼出す▼ |
|---------------------------------------|---------------------------------------------------------------------|
| drecim 会社ロゴなどの画像と<br>_Progre 差替えてください | 更新日:2012年01月18日<br>次回更新予定日:2012年01月19日                              |
| <u>トップ</u> > 沿線・駅名を選ぶ                 |                                                                     |
| ■最近見た物件<br>〕 沿線・駅を選択する                |                                                                     |

●ログアウト

ログイン状態を解除します。

●マイページ

ログインしているアカウントのマイページを表示します。

●検索条件を呼出す

マウスカーソルを乗せると保存されている検索条件が一覧表示されます。

クリックすると検索条件を呼び出し検索結果ページを表示します。

|                       | a./L.C.   |                    |
|-----------------------|-----------|--------------------|
|                       |           | 更新日: aaaaaaaa 月18日 |
| <b>の</b> dream会社UIA   | どの画像と     | 次回更新予定日: 検索条件3     |
| -Progre 差替えてく         | たさい       | 検索条件2              |
| <u>トップ</u> > 沿線・駅名を選ぶ |           | 検索条件1              |
|                       |           |                    |
| 最近見た物件                | 沿線・駅を選択する |                    |
| FED15                 |           |                    |
| <u>。时时</u> 価格:1,680万円 | 中央線       |                    |
|                       |           |                    |

ログイン状態はログアウトしない限り30日間維持します。

# 6. マイページ

ログインしているアカウント専用のページです。

●お気に入り

お気に入りに追加された物件がリスト表示されます。

1ページ内には10件まで表示され11件以降はページングで表示します。

詳細ページの表示とお気に入りからの物件削除が可能です。

| ◎ dreamprogre さん | のマイページ                                                                                             |                                       |
|------------------|----------------------------------------------------------------------------------------------------|---------------------------------------|
| お気に入り            | 12件中 (1~10件)                                                                                       | 1                                     |
| 検索条件リスト          | (武) 価格:2,380万円                                                                                     | L                                     |
| アカウント情報          | □ □ □ □ □ □ □ □ □ □ □ □ □ □ □ □ □ □ □                                                              | ◎詳細 2012-01-11 17:54:43 追加 削除         |
| ▶ 物件検索へ          | (晶格:2.380万円<br>(晶格:2.380万円)<br>□ □ □ □ □ □ □ □ □ □ □ □ □ □ □ □ □ □ □                               | 受詳細     2012-01-11 17:54:43 追加     預防 |
|                  | 自: 百: 価格:2,380万円<br>□ □ □ □ □ □ □ □ □ □ □ □ □ □ □ □ □ □ □                                          | ●詳細 2012-01-11 17:54:43 追加 創除         |
|                  | 価格:2,380万円<br>□ , , , , , , , , , , , , , , , , , , ,                                              | ◎詳細 2012-01-11 17:54:43 追加 🏾 🎒除       |
|                  | 「福福:2,480万円<br>間取:50K 面積:81.8m <sup>2</sup><br>前す:11963/05<br>山山(1)1111111111111111111111111111111 | ◎詳細 2012-01-11 17:54:43 追加 削除         |

●検索条件リスト

保存された検索条件がリスト表示されます。

1ページ内には10件まで表示され11件以降はページングで表示します。

検索結果ページの表示と検索条件の削除が可能です。

|                   |                 | ようこそすeamprogration: <u>ログアウト</u> <u>マイページ</u> 検索条件を呼出す▼<br><b>更新日:</b> 2012年01月18日 |
|-------------------|-----------------|------------------------------------------------------------------------------------|
|                   |                 | 次回更新予定日:2012年01月19日<br>                                                            |
|                   |                 |                                                                                    |
| ◎ dreamprogre さんの | マイページ           |                                                                                    |
| お気に入り             | aaaaaaa         | <b>名称変更</b>                                                                        |
| 検索条件リスト           | ■ 検索条件3         | 名称変更                                                                               |
| アカウント情報           | □ 検索条件2         | 名称変更 ◎検索結果へ 2011-12-27 15:16:00 追加 削除                                              |
| の物件検索へ            | ──              |                                                                                    |
|                   |                 |                                                                                    |
|                   | ▼まどめく選択 ◎まどめく別除 |                                                                                    |

# ●アカウント情報

アカウント名とメールアドレスを表示します。

メールアドレスの変更とパスワードの変更が可能です。

| <u>TOP^</u>           |                                             | ようこそdroamprogreさん: ログアウト マイページ 検索条件を呼出す▼ |
|-----------------------|---------------------------------------------|------------------------------------------|
| adream<br>Progre 差替えて | ゴなどの画像と<br>こください                            | 更新日:2012年01月18日<br>次回更新予定日:2012年01月19日   |
| ◎ dreamprogre さんのマイ   | ページ                                         |                                          |
| お気に入り                 | <mark>アカウント名</mark> dreamprogre             |                                          |
| 検索条件リスト               | メールアドレス @ring-and-link.co.jp                |                                          |
| アカウント情報               | <u>メールアドレスを変更する</u> <u>パスワードを変更する</u>  <br> |                                          |
| 2物件検索へ                |                                             |                                          |

# メールアドレスは新しいメールアドレスと現在のアカウントパスワードで変更します。

|         | ogre 差替えてくだ | の画像と<br>さい                                                                                                 |
|---------|-------------|----------------------------------------------------------------------------------------------------|
| ◎ メールアド | レス変更        |                                                                                                    |
|         | 新しいメールアドレス  | ※メールアドレスが誤っていた場合、アドレス変更が完了できませんのでご注意くだれい。<br>※携帯メールの場合で指定受信設定をされている場合は、ドメイン「decam-proce.je」を受信可能に設定してくだれい。 |
|         | パスワード       | ※処理を続けるにはパスワードを入力してください。                                                                                   |
|         |             | 送信<br>トップ   お問合せ   免責事項   個人情報の取扱いについて   会社概要                                                              |

パスワードは登録されているメールアドレス宛にパスワード再設定メールを送信します。アカウント専 用のパスワード再設定URLが本文に記載されます。

|           | ユロゴなどの画像と<br>替えてください       |                                                                                                    |
|-----------|----------------------------|----------------------------------------------------------------------------------------------------|
| ◎ バスワード変更 |                            |                                                                                                    |
|           | バスワード変更手続きメールを送信します。<br>送信 |                                                                                                    |
|           |                            | <u>トップ</u>   <u>お問合せ 免疫事項 個人情報の取扱いについて</u>  会社機要<br>CopyRightら)2011 RingAndLink Co.,Ltd All Rights Reserved |

| <br>☐ dream ≩≛!                       | コゴなどの画像と                                     |                                             |                                                                           |
|---------------------------------------|----------------------------------------------|---------------------------------------------|---------------------------------------------------------------------------|
| ————————————————————————————————————— | RUREI                                        |                                             |                                                                           |
| ◎ バスワード変更手続き                          |                                              |                                             |                                                                           |
| 新しいパス                                 | ワード<br>※8文字以上22文字以内の半角英数字以<br>新ししい『スワード(確認用) | と半角記号で入力してください。                             |                                                                           |
|                                       | (                                            | 変更                                          |                                                                           |
|                                       |                                              | <u>トップ   お問合せ   免責事</u><br>CopyRight(c) 201 | <u>§項 個人情報の取扱いについて 会社概要</u><br>11 RingAndLink Co.,Ltd All Rights Reserved |

### 7. アカウント作成ページ

動的ページアップロード設定でアカウント作成ページを公開する状態の場合のみ利用できます。 「アカウントをお持ちでない方はこちら」から表示します。

|            | <u>ログイン</u>                             |
|------------|-----------------------------------------|
| ≥社口ゴカどの画像と | 更新日: 2012年01月18日<br>次回更新予定日・2012年01月19日 |
| 差替えてください   | アカウントをお持ちでない方は <u>こちら</u>               |
|            |                                         |

既に登録されている「メールアドレス」「アカウント名」ではアカウントを作成できません。 仮登録すると本登録URLを記載したメールが送信されます。

本登録URLをブラウザで表示することがアカウント作成の最終確認になります。

本登録URLを表示するまでアカウント作成は完了しません。

本登録URLに一定時間アクセスが無い場合は、仮登録状態を解除します。

| <b>@dream</b> 会社ロ<br>-Progre 差替え                                     | はどの画像と<br><<ださい                                                                                                    |
|----------------------------------------------------------------------|----------------------------------------------------------------------------------------------------|
| <ul> <li>アカウント登録 – アカウン</li> <li>STEP1</li> <li>アカウント情報入力</li> </ul> | ・情報入力           STEP 2         STEP 3         STEP 4         STEP 5           入力情報確認         仮登録         メールから本登録         登録完了 |
| メールアドレフ                                                              | ※メールアドレスが誤っていた場合、アカウント登録が完了できませんのでご注意ください。<br>※メールの場合で指定受信説定をされている場合は、ドメイン「detameryropere」を受信可能に設定してください。                      |
| アカウント名                                                               | ※アカウントをはログインで使用します。<br>※8文字以上16文字以内の半角英数字で入力してください。                                                                            |
| パスワード                                                                | ※バスワードはログインで徳用します。<br>※8文字以上92文字以内の半角英数字と半角記号で入力してください。<br>※7方ウンナ名と同一のバスワードは該定できません。<br>パスワード(確認用)                             |
|                                                                      | 内容確認<br>トップ   <u>お問合せ   免責事項   個人情報の取扱いについて   会社概</u><br>CopyRight(c) 2011 RingAndLink Co.,Ltd All Rights Reserve              |

※サポーター推奨の運用をする場合、アカウント作成ページを公開しない状態のため、このページは表 示されません。